# Blended Learning Guide Updates:

This seven page guide will highlight all the new updates Infinite Campus has implemented to facilitate Blended Learning at schools. If you have any questions or concerns, please log a ticket into Web Help Desk at <a href="https://webhelpdesk.washoeschools.net/">https://webhelpdesk.washoeschools.net/</a>

### DAILY ATTENDANCE UPDATE FOR BLENDED LEARNING:

Path: Attendance > Daily Attendance

The Daily Attendance tool now includes the Blended Learning Group icon next to a student's name when the student's group is In Person or Distance Learning on the selected date to provide clarity.

| Ξ                           | Infinite<br>Campus                                                                              |                              |         |                     |         | Q          | Sear    | rch fo |
|-----------------------------|-------------------------------------------------------------------------------------------------|------------------------------|---------|---------------------|---------|------------|---------|--------|
| Daily<br>Attenda            | / Attendance ☆<br>Ince > Main Tools > Daily Attendance                                          |                              |         |                     |         |            |         |        |
| Daily A<br>Date:<br>Day: Fi | Ummary Report Caller Report Attendance 07/17/2020 Unknown Excused Un riday - Period Schedule: 1 | excused Exempt Note<br>perio | For add | litional<br>grid be | section | n detail I | nover o | ver a  |
| Ad Ho                       | c Filter                                                                                        | × 1                          | -       |                     |         |            |         |        |
| Stude                       | nt                                                                                              | Number<br>845122             | Grade   | 01                  | 02      | 03         | 04      | 05     |
| Details                     | Student Brittany                                                                                | 843160                       | 12      | ~                   |         |            |         |        |
| Details                     | Student, Britany                                                                                | 841548                       | 07      | A                   |         |            | _       |        |
| Details                     | Student, Calob as                                                                               | 833450                       | 07      | A                   |         | -          |         |        |
| Details                     | s Student, Everett                                                                              | 833519                       | 11      | A                   |         | _          | _       | _      |
| Details                     | s Student, Francie 🗼                                                                            | 836155                       | 07      | A                   |         |            |         | -      |
| Details                     | Student, Granger                                                                                | 854097                       | 11      | A                   |         |            |         |        |
| Details                     | Student, Heather                                                                                | 819449                       | 10      | А                   |         |            |         |        |
| Details                     | s Student, Isaac 👃                                                                              | 815304                       | 11      | A                   |         |            |         |        |
| Details                     | student, Jenna 🗼                                                                                | 836384                       | 09      | A                   |         |            |         |        |

## CLASSROOM MONITOR UPDATE FOR BLENDED LEARNING:

#### Path: Attendance > Classroom Monitor

Students who are in the In Person group (not Distance Learning) for the day display first. Distance Learning students display with a Participated indicator next to their name if their participation is confirmed by the teacher or student check in. Attendance can be recorded the same way as attendance is recorded for In Person group students. However, if students check in and/or teachers confirm a student's participation, attendance for Distance Learning students does not need to be entered on the Classroom Monitor. Participation records (student check in and/or teacher confirmation) override attendance records entered manually.

| Classroom Monitor 🗘<br>Attendance Office > Attendance Management > C | lassroom Monitor                                                   |           |
|----------------------------------------------------------------------|--------------------------------------------------------------------|-----------|
| lassroom Monitor                                                     |                                                                    |           |
| This tool monitors classroom attendance.                             |                                                                    |           |
| Date: 07/16/2020 Refresh 🗗 Incomplete Te                             | acher Attendance Primary Teachers Only Last Refreshed: 02:57:03 PM |           |
| eacher Dept Contact                                                  | 00 01 02 03 04 05 06                                               | 07        |
|                                                                      | ×                                                                  |           |
| 8552-4 Spanish Immersion 10 I                                        |                                                                    | 0-11 (/37 |
| Teacher: Staff, Maria                                                |                                                                    |           |
| O Close ■ Save                                                       |                                                                    |           |
| Date Selector<br>07/16/2020 Ta Change Date                           |                                                                    |           |
| Student Name                                                         | P A T Excuse Comments                                              |           |
| 8552-4 Spanish Immersion 10 I                                        |                                                                    |           |
| 12 Student Amber                                                     |                                                                    |           |
| 12 Student, Amber                                                    |                                                                    |           |
| 12 Student, Ben                                                      |                                                                    | 0-1 (/30) |
| 12 Student, Callie                                                   |                                                                    | 2-6 (/36) |
| Virtual    Virtual  Virtual                                          | ted Z                                                              |           |
| 12 Student, Dylan                                                    |                                                                    |           |
|                                                                      |                                                                    | 5-9 (/30) |

# STUDENT SCHEDULE UPDATES FOR BLENDED LEARNING:

Path: Student Information > General > Schedule

An indication of a student being in a Distance Learning group has been added to the **Student Schedule** when viewing the schedule by Day, Week or Agenda.

| Schedule &                 | neral > Schedule                |                                  |        |                 |
|----------------------------|---------------------------------|----------------------------------|--------|-----------------|
| Today 🔸 🕨 🖬 Tue            | esday, July 14, 2020-Tuesday, J | July 21, 2020                    | -      | Day Week Agenda |
| Date                       | Time                            |                                  | Course |                 |
| 14 Tuesday<br>July, 2020   | 7:20 AM - 8:11 AM               | No Scheduled Course<br>Period 01 |        | Â               |
| Q1 Virtual                 | 8:18 AM - 9:05 AM               | No Scheduled Course<br>Period 02 |        |                 |
|                            | 9:12 AM - 9:59 AM               | No Scheduled Course<br>Period 03 |        |                 |
|                            | 10:06 AM - 10:53 AM             | English 9 I<br>Period 04         |        |                 |
|                            | 11:00 AM - 12:19 PM             | English 9 I<br>Period 05         |        |                 |
|                            | 12:26 PM - 1:13 PM              | No Scheduled Course<br>Period 06 |        |                 |
|                            | 1:20 PM - 2:10 PM               | No Scheduled Course<br>Period 07 |        |                 |
| 15 Wednesday<br>July, 2020 | 7:20 AM - 8:11 AM               | No Scheduled Course<br>Period 01 |        |                 |

# STUDENT SCHEDULE UPDATES FOR BLENDED LEARNING, CONTINUED:

#### Path: Student Information > General > Schedule

Upon printing a students' schedule, a students' designated group will display underneath their classes.

| BILLING<br>6885 CH                                              | 20-21<br>SHURST MIDDLE SCHOOL<br>ESTERFIELD LANE, RENO NV 89523<br>Page 1 of 1 | Student Schedule For<br>Grade: 07<br>Term(s): T1 T2 Courses enrolled: 9<br>Mailing Address: |                                                                           |  |  |  |
|-----------------------------------------------------------------|--------------------------------------------------------------------------------|---------------------------------------------------------------------------------------------|---------------------------------------------------------------------------|--|--|--|
|                                                                 | T T4 /00/40/00_40/40/0                                                         | 201                                                                                         | T T0 (40/00/20 40/47/20)                                                  |  |  |  |
| ENRICH                                                          | 911-1 (ALL)<br>STRATEGY GAMES<br>GREENE, K<br>Rm: 430                          |                                                                                             | 664-2 (ALL)<br>DRAWING<br>DANDOIS, L<br>Rm: 210                           |  |  |  |
| 01                                                              | 481-8 (ALL WED, ALL)<br>SPANISH 1<br>KAHL, K.<br>Rm: 850                       |                                                                                             | 481-6 (ALL WED, ALL)<br>SPANISH 1<br>KAHL, K.<br>Rm: 850                  |  |  |  |
| 02                                                              | 214-1 (ALL WED, ALL)<br>MATH 7<br>TBA<br>Rm: 820                               |                                                                                             | 214-1 (ALL WED, ALL)<br>MATH 7<br>TBA<br>Rm: 820                          |  |  |  |
| 03                                                              | 580-1 (ALL WED, ALL)<br>BASKETBALL<br>ROWE, M<br>Rm: GYM                       |                                                                                             | 560-1 (ALL WED ALL)<br>BASKETBALL<br>ROWE, M<br>Rm: GYM                   |  |  |  |
| 04                                                              | 630-1 (ALL WED, ALL)<br>CHORUS<br>HEGLUND, N.<br>Rm: 1016                      |                                                                                             | 830-1 (ALL WED, ALL)<br>CHORUS<br>HEGLUND, N.<br>Rm: 1016                 |  |  |  |
| 05                                                              | 124-476 (ALL WED, ALL)<br>ELA 7<br>FLEEGLE, B.<br>Rm: 330 Team: 4              |                                                                                             | 124-476 (ALL WED, ALL)<br>ELA 7<br>FLEEGLE, B.<br>Rm: 330 Team: 4         |  |  |  |
| 06                                                              | 340-476 (ALL WED, ALL)<br>SCIENCE 7<br>WOOD, I<br>Rm: 410 Team: 4              |                                                                                             | 340-476 (ALL WED, ALL)<br>SCIENCE 7<br>WOOD, I<br>Rm: 410 Team: 4         |  |  |  |
| 07                                                              | 414-476 (ALL WED, ALL)<br>SOCIAL STUDIES 7<br>NYBERG L<br>Rm: 310 Team: 4      |                                                                                             | 414-476 (ALL WED, ALL)<br>SOCIAL STUDIES 7<br>NYBERG L<br>Rm: 310 Team: 4 |  |  |  |
| Counselor: TORCASO, GIACINTA<br>Blended Learning Group: Group B |                                                                                |                                                                                             |                                                                           |  |  |  |

## SECTION ROSTER PRINT OUT UPDATES:

Path: Scheduling > Courses > Course > Section > Roster

An indication of a student being in a Blended Learning Group and a total number of students who are in Blended Learning Groups has been added to the Section Roster tool.

| Section Roster ☆<br>Scheduling & Courses > Courses > Section Roster |           |                        |               |             |                                                               |                                                                          |       |        |     |               |
|---------------------------------------------------------------------|-----------|------------------------|---------------|-------------|---------------------------------------------------------------|--------------------------------------------------------------------------|-------|--------|-----|---------------|
| 🚍 Print Opt                                                         | ions      |                        |               |             |                                                               |                                                                          |       |        |     |               |
|                                                                     |           |                        |               |             | Active Stude                                                  | nts                                                                      |       |        |     |               |
| Active Stude                                                        | nts: 30   | Males:14<br>Females:16 | Gr            | ade 1       | 2: 30                                                         |                                                                          |       |        |     |               |
| Blended Lear                                                        | ning Grou | ip Summary:            |               |             |                                                               |                                                                          |       |        |     |               |
| A:8 (M:5 F:<br>D:6 (M:2 F:                                          | 3)<br>4)  |                        |               |             | B:9(M:3 F:6)                                                  | C: 7 (M:4 F                                                              | :3)   |        |     |               |
| Name                                                                | Gender    | DOB                    | Start<br>Date | End<br>Date | Home Phone, Address and Gu                                    | uardian(s)                                                               | Flags | Health | IEP | PLP Documents |
| 12 Student,<br>Andrea<br>#123456                                    | F         | 11/07/2002             |               |             | (612) 555-0123<br>1067 63th Ave S<br>New Hope, MN 55427-2015  | Colin Parent<br>C:(612) 555-9876                                         | 4     |        |     |               |
| 12 Student,<br>Bethany<br>#234587                                   | F         | 09/25/2002             |               |             | (812) 555-1234<br>50511 73rd Ave S<br>Plymouth, MN 55441-1354 | Lea Parent<br>C:(612) 555-8765<br>Rick Parent<br>C:(612) 555-7654        | đ.    |        |     |               |
| 12 Student,<br>Charles<br>#345678                                   | м         | 08/08/2002             |               |             | (612) 555-2345<br>1005 Rose Lane<br>Plymouth, MN 55442-2124   | Pam Parent<br>C:(612) 555-8543                                           | 4     |        |     |               |
| 12 Student,<br>David<br>#456789                                     | м         | 11/16/2002             |               |             | (612) 555-3456<br>6482 Yarrow Road<br>Minneapolis, MN 55411   | Barbara Parent<br>C:(812) 555-5432<br>Michael Parent<br>C:(812) 555-4321 | )== ÷ | *      |     |               |
| 12 Student,<br>Emily<br>#567890                                     | F         | 02/02/2003             |               |             | (612) 555-4567<br>5008 63rd Ave S<br>New Hope, MN 55427-1963  | Ruby Parent<br>C:(612) 555-3210                                          | •     |        |     |               |

# SECTION ROSTER PRINT OUT UPDATES, CONTINUED:

Path: Scheduling > Courses > Course > Section > Roster

The roster can be printed from here by selecting the **Print Options** icon at the top of the Roster tab. This displays the **Roster Print Options** editor, where the user can select appropriate settings for the printing of the roster.

| Section Ros                                                                                                    | ster ☆<br>ses > Courses > Sec                                                                                                    | tion Roster                              |  |  |  |  |  |  |  |  |
|----------------------------------------------------------------------------------------------------|----------------------------------------------------------------------------------------------------|------------------------------------------|--|--|--|--|--|--|--|--|
| Print Options                                                                                                   | 3                                                                                                    |                                          |  |  |  |  |  |  |  |  |
| The second second second second second second second second second second second second second second second se |                                                                                                    | Active Students                          |  |  |  |  |  |  |  |  |
| Active Students:                                                                                                | Section Ros                                                                                                    | ter ☆                                    |  |  |  |  |  |  |  |  |
| Blended Learnin                                                                                                 | Scheduling & Course                                                                                                    | s > Courses > Section Roster             |  |  |  |  |  |  |  |  |
| rotating MW (sme                                                                                                | Roster Print Options                                                                                                    |                                          |  |  |  |  |  |  |  |  |
| Name                                                                                                    | This report displays student rosters for this section. The Effective Date is used to determine both the active Teachers assigned to the |                                          |  |  |  |  |  |  |  |  |
| 11 Student, Abe<br>#844597                                                                                      | Course-Section and                                                                                                    | which students to include on the roster. |  |  |  |  |  |  |  |  |
| 12 Student, Ash                                                                                                 | * Term                                                                                                    | Q1 ···                                   |  |  |  |  |  |  |  |  |
| #845147                                                                                                    | * Effective Date                                                                                                    | 07/17/2020                               |  |  |  |  |  |  |  |  |
| 12 Student, Ben<br>#811512                                                                                      | Page Printing Options                                                                                                    | S Shade Alternate Rows                   |  |  |  |  |  |  |  |  |
|                                                                                                    | Display Options                                                                                                    | Course State Code                        |  |  |  |  |  |  |  |  |
|                                                                                                    |                                                                                                    | Staff Number                             |  |  |  |  |  |  |  |  |
|                                                                                                    |                                                                                                    | Show Section Placement                   |  |  |  |  |  |  |  |  |
|                                                                                                    |                                                                                                    | Show Incoming Students                   |  |  |  |  |  |  |  |  |
|                                                                                                    |                                                                                                    | Show Dropped Students                    |  |  |  |  |  |  |  |  |
| Incoming Student                                                                                                |                                                                                                    | Show Blended Learning Group Summary      |  |  |  |  |  |  |  |  |
| Name Gender                                                                                                    | Student Options                                                                                                    | Student Number                           |  |  |  |  |  |  |  |  |
|                                                                                                    |                                                                                                    | Local Number      State ID               |  |  |  |  |  |  |  |  |
| Dropped Student                                                                                                 |                                                                                                    | Student Picture                          |  |  |  |  |  |  |  |  |
|                                                                                                    |                                                                                                    | Small Clarge                             |  |  |  |  |  |  |  |  |
| Name Gender                                                                                                    |                                                                                                    | Household Phone and Address              |  |  |  |  |  |  |  |  |
|                                                                                                    |                                                                                                    | Guardians                                |  |  |  |  |  |  |  |  |
|                                                                                                    |                                                                                                    | Show Guardian Contact Information        |  |  |  |  |  |  |  |  |
|                                                                                                    |                                                                                                    | Counselor Name                           |  |  |  |  |  |  |  |  |
|                                                                                                    |                                                                                                    | Graduation Cohort Year                   |  |  |  |  |  |  |  |  |
|                                                                                                    |                                                                                                    | Race/Ethnicity                           |  |  |  |  |  |  |  |  |
|                                                                                                    |                                                                                                    | Federal State                            |  |  |  |  |  |  |  |  |
|                                                                                                    |                                                                                                    | Date of Birth                            |  |  |  |  |  |  |  |  |
|                                                                                                    |                                                                                                    | Health Conditions                        |  |  |  |  |  |  |  |  |
|                                                                                                    |                                                                                                    | Programs/Flags                           |  |  |  |  |  |  |  |  |
|                                                                                                    |                                                                                                    | Flags EP PLP                             |  |  |  |  |  |  |  |  |
|                                                                                                    |                                                                                                    | Blended Learning Group                   |  |  |  |  |  |  |  |  |
| l                                                                                                    |                                                                                                    | Generate Report                          |  |  |  |  |  |  |  |  |

| 20-21                                                                                             |                           | Section Rosters |                                                                                                    |                     |  |  |
|---------------------------------------------------------------------------------------------------|---------------------------|-----------------|----------------------------------------------------------------------------------------------------|---------------------|--|--|
| Harrison High<br>5856 Peachtree Parkway, Metro C<br>Generated on 08/05/20<br>08:53:21 PM Page 1 o | ity MN 55436<br>20<br>f 4 | Act             | Teacher: Drevas, Doras Staff Number: 10882<br>Period Schedule: All Period Schedules<br>Effective Date: 08/05/2020 - Courses: 1 Sections: 2<br>Active Students: 58 (M: 35 F: 23) Active Grade Levels: 09:58 |                     |  |  |
| Course: 1100-4 Integrated Math I<br>Room: 1312<br>Term(s): 1, 2, 3, 4                             | Period: 4 11:40AM-1:0     | 00PM (Daily)    | \$                                                                                                    |                     |  |  |
| Active Students: 30 (M: 18 F: 12)                                                                 |                           |                 |                                                                                                    | Grade Levels: 09:30 |  |  |
| Blended Learning Group Summary<br>All Virtual: 2 (M: 2 F: 0)                                      | ل<br>In School: 6 (۱      | W:2 F:4)        |                                                                                                    |                     |  |  |
| Student                                                                                           | Gender Start Date         | End Date        | Phone and Address                                                                                                    |                     |  |  |
| 09 Gymer, Zoey<br>#115298<br>Blended Learning Group: In School                                    | F                         | _               | (763)555-4876<br>652 Feather Ave<br>Blaine, MN 55449                                                                                                    |                     |  |  |
| 09 Hanner, Nikolai<br>#115702<br>Blended Learning Group: All Virtual                              | м                         |                 | (555)555-4991<br>4304 Floral Rd<br>Blaine, MN 55449                                                                                                    |                     |  |  |
| 09 Harmer, Vyasa<br>#115843<br>Blended Learning Group: All Virtual                                | м                         |                 | (555)555-5027<br>9009 Forest Rd<br>Blaine, MN 55449                                                                                                    |                     |  |  |
| 09 Heddinger, Jemma<br>#116291<br>Blended Learning Group: In School                               | F                         |                 | (952)555-5149<br>3010 Furlong Rd<br>Blaine, MN 55449                                                                                                    |                     |  |  |
| 09 Hertzog, Halley<br>#116961<br>Blended Learning Group:No Active Grou                            | F<br>p Assignment         |                 | (555)555-5327<br>1964 Gilbert Rd N<br>Blaine, MN 55449                                                                                                    |                     |  |  |

# SUB ATTENDANCE ROSTER UPDATE:

Path: Index > Sub Attendance Roster

The Sub Attendance Roster now indicates whether or not a student is in the Distance Learning Group.

|                     | 2020-2021<br>CE SMITH ELEMENTARY               | Teacher:                                     |
|---------------------|------------------------------------------------|----------------------------------------------|
|                     | 070 Beckwourth Drive, RENO NV 89506            | Roster Date: 8/17/2020                       |
| Course: 001E-0      | AM ATTENDANCE                                  | Schedule: Main                               |
| Period: AM          | Time: 9:30 AM-11:45 AM Room:                   | M-6 Students: 4 Male: 2 Female: 2            |
| itudent             | Pref. Student # Grd.                           | istant Absent Tardy Comments                 |
| Fo the best of my k | nowledge, the information contained on this do | cument is verified as accurate and complete. |

## TEACHER VIEW FOR TAKING ATTENDANCE:

**Teacher Gradebook** 

Below is a screenshot of how attendance is taken from a teacher's Infinite Campus view. Teachers will only be able to take attendance through the **Attendance List View** and not their **Seating Chart View**. Physical students will be shown first, and virtual students second.

|                             |                        |           |                | _       |           |                                     |
|-----------------------------|------------------------|-----------|----------------|---------|-----------|-------------------------------------|
| Date 08<br>√ Perior<br>Save | 3/10/2020              |           |                |         |           |                                     |
| -                           | -                      |           |                |         |           |                                     |
| Students                    | :7 Present:5 P         | lbsent: 1 | Tardy: 1       |         |           |                                     |
| Physical:                   | 4 Present: 2 A         | bsent: 1  | Tardy: 1       |         |           |                                     |
| Virtual: 3                  | Present: 3 Abs         | ent: 0 Ta | ardy: 0 Par    | rticipa | ited: 1 🔳 |                                     |
| 001E                        | -100 AM A1             | TEND      | ANCE           |         |           | Physical                            |
|                             | Students: 4            | 2         | 1              | 1       | Excuse    | Comments                            |
|                             | 00 BROWN,<br>CHARLIE   | Р         | A              | Т       |           |                                     |
|                             | 00 CAPTAIN,<br>AMERICA | Р         | A              | Т       |           | ЕМІ                                 |
|                             | 00 IRON,<br>MAN        | Р         | A              | T       |           |                                     |
|                             | 00 MICKEY,<br>MOUSE    | Р         | A              | Т       |           |                                     |
| 001E                        | E-100 AM AT            |           | ANCE           |         |           | Virtual                             |
|                             | Students: 3 🔺          |           | Participa<br>1 | ted     | Excuse    | Participation Comments              |
|                             |                        |           |                |         |           |                                     |
|                             | 00 ANT, MAN            |           | <b>v</b>       |         |           |                                     |
|                             |                        |           |                |         |           |                                     |
|                             | 00 BEAR, TED           | DY        |                |         |           | HDE                                 |
|                             | 00 SLEEPING,<br>BEAUTY |           |                |         |           | No work, \contacted parents/student |
|                             |                        |           |                |         |           |                                     |